# CLIUSアップデート内容のご案内

# 2021.09.29

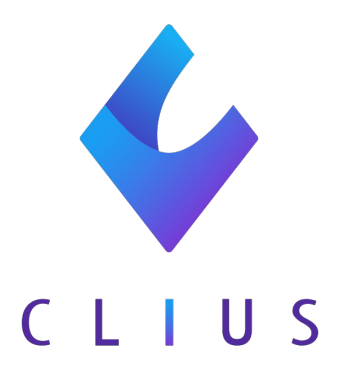

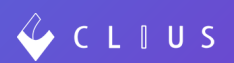

◆ メニュー表示の改修

CLIUSのメニュー表示を改修いたしました。

メニューを開くと、すべての項目が表示されるようになりました。

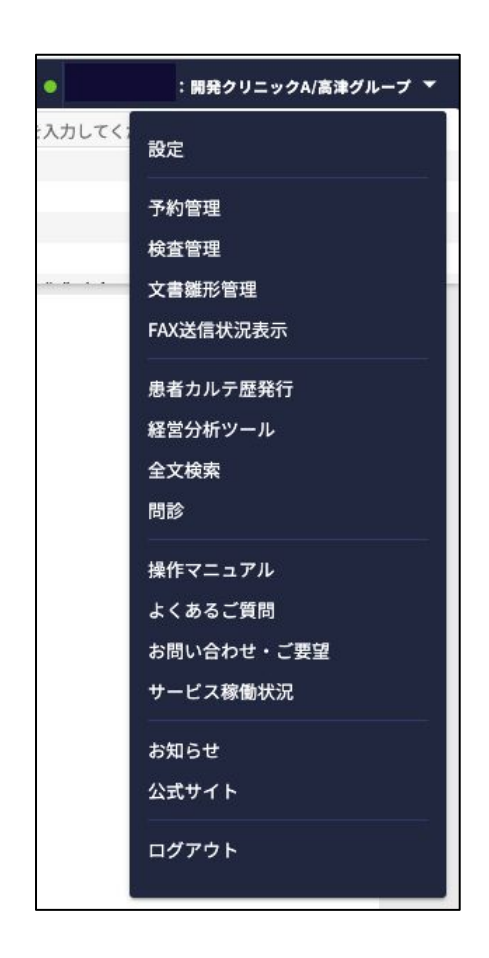

# カルテ機能改修

#### ◆ 患者カルテ歴発行における検査オーダーの表示について

「患者カルテ歴発行」から2号用紙を出力した際に、検査オーダーがある場合、検 査会社のベンダーコードを非表示にしました。

ORCA算定分の検査オーダーのみを2号用紙に表示しております。

カルテ履歴

2号用紙

| •        | E Cipboard +    | 2021/0E/2E (JU) 14.44 (DE) - BD (DE) - BD (DE) - 200 | ARA      |
|----------|-----------------|------------------------------------------------------|----------|
| Eø       | 0串ませマリ          | 2021/03/23 (火) 14:44 内谷 開発 本市 10 2010                |          |
|          | #711-           |                                                      |          |
| ŝ        | 名称素設定ボード        | 121保                                                 | (セットに登録) |
|          |                 | - 接意接责(60) x1                                        |          |
| 3        | CLIUS ORCA.     | □ 総蛋白(TP)                                            | 1 88     |
| 9885     | ⊽ Filter ~      | SCK (CPK)                                            | 1 68     |
|          | ─ 2021          | AST (GOT)                                            | 1 🖾      |
| <u>k</u> |                 | ALT (GPT)                                            | 1 🖸      |
| バイタル     | 08/03 (92) P344 | ID(LDH)                                              | 10       |
| 57       |                 | ☑ γ-GT(γ-GTP)                                        | 10       |
| 7714     | 05/25 (火) 内科    | □ アミラーゼ(AMY)                                         | 10       |
| _        |                 | クレアチン                                                | 1回       |
| li di    | 05(04/8) (58)   | S 7/4=7                                              | 1回       |
| ×        | 03/24 (P3) P344 | S /* h2-X                                            | 1回       |
| Дn       |                 | 🖾 乳酸                                                 | 1回       |
| -        | 02/17(水)内科      | ☑ 中性脂肪 (TG)                                          | 10       |
|          |                 |                                                      | 10       |
|          | 02/16 (火) 内科    | B カルニチン分面 快宜ヘンダーのオーダーは非衣示に                           | 10       |
|          |                 | N a (1+994)                                          | 10       |
|          | 01/10/101 4981  | 5 K (31/34)                                          | 10       |
|          | 01/19(%) Met    | □ C L (/10-h)                                        | 1回       |
|          | _               | □ M g (?ウ゚ネシウム)                                      | 1回       |
|          | 01/04(月)内科      | 〇 Ca(加ジウム)                                           | 1回       |
|          |                 | 3 鉄(Fe)                                              | 10       |
|          |                 | S Cu(89)                                             | 10       |
|          | ⊟ 2020          | B マンガン                                               | 10       |
|          | E 2019          | アセトアミノフェン                                            | 1回       |
|          |                 |                                                      | 1回       |
|          |                 |                                                      | 1.68     |
|          |                 |                                                      | 1 (2)    |
|          |                 | Hhatr(NCSP)                                          | 1.0      |
|          |                 |                                                      | 1.0      |
|          |                 |                                                      | 10       |
| 70       |                 | DAST                                                 | 18       |
| 10       |                 |                                                      | 1.0      |
| ···      |                 |                                                      | 100      |
|          |                 |                                                      | 1.04     |

| 症状・経過等 | 処方・手術・処置等                                                                                                    |                                                          |
|--------|----------------------------------------------------------------------------------------------------|----------------------------------------------------------|
|        | 再診料                                                                                                    | 1 🗆                                                      |
|        | 時間外対応加算1                                                                                                    | 1 🗆                                                      |
|        | 明細書発行体制等加算                                                                                                    | 1 🖸                                                      |
|        | 医科外来等感染症対策実施加算(再診料<br>・外来診療料)                                                                                                    | 10                                                       |
|        | 診察 再診(120) x1                                                                                                    |                                                          |
|        | 外来管理加算                                                                                                    | 10                                                       |
|        |                                                                                                    |                                                          |
|        | 医学管理等 医学管理等 (130) x1                                                                                                    |                                                          |
|        | 特定疾患療養管理料(診療所)                                                                                                    | 10                                                       |
|        |                                                                                                    |                                                          |
|        | AST<br>ALT<br>LD<br>Y-GT<br>Amy<br>クレアチン<br>アンモニア<br>グルコース                                                                                                 |                                                          |
|        | 乳酸のドレス昇正方の                                                                                                    | 1 🖸                                                      |
|        | 戦でのRCA算走がの<br>検査オースダールのみ表示さ                                                                                                    | 1回れまる                                                    |
|        |                                                                                                    |                                                          |
|        | R版<br>た<br>検査<br>オ <sub>コレス</sub> ダーールのみ表示さる<br>遊園カルニチン<br>ナトリウム及びクロール                                                                                     | 10<br>nt                                                 |
|        | R版<br><b>検査</b><br>オ <sub>ーレス</sub> ダ <sub>ロール</sub> のみ表示さ<br>遊園カルニチン<br>ナトリウム及びクロール<br>カリウム                                                               | 10<br><b>n</b><br>10<br>10<br>10                         |
|        | R版 ORCA昇正分の<br>検査オ <sub>コレス</sub> ダ <sub>ロール</sub> のみ表示さ<br><sup>適個カルニチン</sup><br>ナトリウム及びクロール<br>カリウム<br>マグネシウム                                            | 10<br><b>h</b><br>10<br>10<br>10<br>10                   |
|        | R酸 ORCA昇正分の<br>たこ<br>オーレスダロールのみ表示さこ<br>適想カルニチン<br>ナトリウム及びクロール<br>カリウム<br>マグネシウム<br>カルシウム                                                                   | 10<br>10<br>10<br>10<br>10<br>10<br>10                   |
|        | R版 ORCA昇正分の<br>たら<br>オーレスダールのみ表示さい<br>適用カルニチン<br>ナトリウム及びクロール<br>カリウム<br>マグネシウム<br>カルシウム<br>Fe                                                              | 10<br><b>h</b><br>10<br>10<br>10<br>10<br>10<br>10       |
|        | Rg ORCA昇走分の<br>な<br>検査・オ <sub>コレス</sub> ダ <sub>ロール</sub> のみ表示さ<br>遮開カルニチン<br>ナトリウム及びクロール<br>カリウム<br>マグネシウム<br>カルシウム<br>Fe<br>Cu                            | 10<br><b>n</b><br>10<br>10<br>10<br>10<br>10<br>10<br>10 |
|        | Rg ORCA昇走分の<br>な<br>検査・オ <sub>コレス</sub> ダ <sub>ロール</sub> のみ表示さ<br>遊園カルニチン<br>ナトリウム及びクロール<br>カリウム<br>マグネシウム<br>カルシウム<br>Fe<br>Cu<br>Mn                      |                                                          |
|        | Rg ORCA昇正分の<br>な<br>大<br>が<br>調カルニチン<br>ナトリウム及びクロール<br>カリウム<br>マグネシウム<br>カルシウム<br>Fe<br>Cu<br>Mn<br>アセトアミノフェン                                              | 10<br>10<br>10<br>10<br>10<br>10<br>10<br>10<br>10       |
|        | R酸 ORCA昇正分の<br>検査<br>オ <sub>ーレス</sub> ダ <sub>ロール</sub> のみ表示さ<br>適開カルニチン<br>ナトリウム及びクロール<br>カリウム<br>マグネシウム<br>カルシウム<br>Fe<br>Cu<br>Mn<br>アセトアミノフェン<br>ヒアルロン酸 | 10<br>10<br>10<br>10<br>10<br>10<br>10<br>10<br>10<br>10 |

# カルテ機能改修

#### ◆ シェーマにおける機能改修

シェーマにおいて文字入力をした際に表示の位置を自由に動かせるよう改修いたしました。

のアイコンをドラッグ&ドロップすると文字の場所をお好きな位置に移動できます

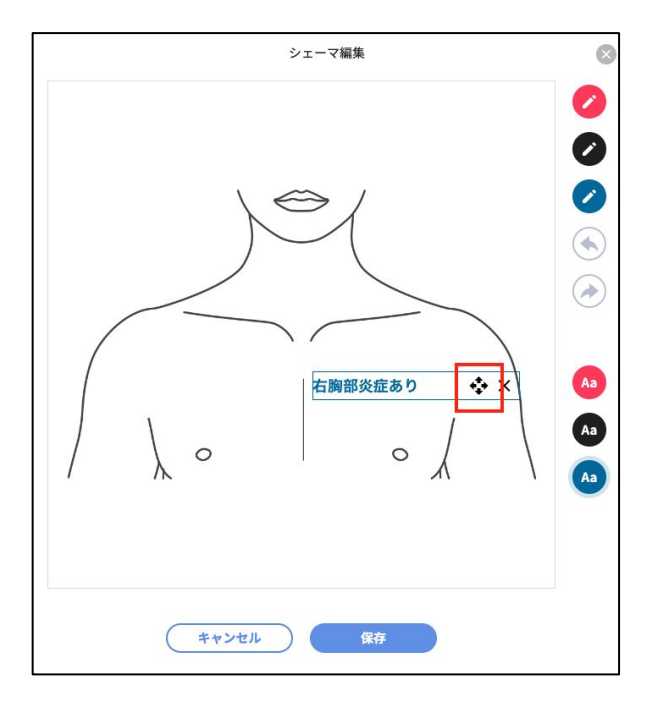

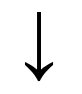

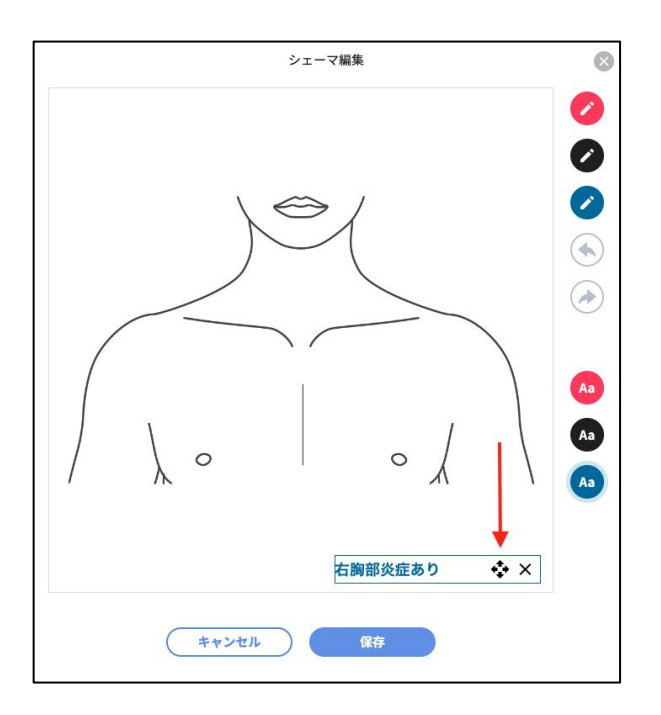

### 【Web予約】予約機能改修

#### ◆ Web予約における患者受付可能開始日について

予約スケジュールで設定する有効期間とは別に、患者様が実際に予約をとること が出来る日を設定できるよう改修いたしました。また一部項目名に変更がありま す。

スケジュールの画面より

| 変更前 | 変更後 |
|-----|-----|
|     |     |

予約受付開始日 → **有効期間開始日** 

予約受付終了日 → **有効期間終了日** 

※従来と意味合いは変わらず"予約自体が有効である日"を表します。

| 基本設定            |             |                                   |  |
|-----------------|-------------|-----------------------------------|--|
| スケジュール名 🛛 🕺 🖉 🖉 | 通常診療        | 0                                 |  |
| 有効期間開始日 必須      | 2021/09/01  |                                   |  |
| 有効期間終了日         | 例:1970/1/1  |                                   |  |
| 週間スケジュール 🕺      | <b>第1</b> 週 |                                   |  |
|                 | 週 🐼 第1週     | 火水木金土日 <sub>×</sub>               |  |
|                 | 時間 109      | : 00 ~ 13 : 00 <sup>38200</sup> × |  |
|                 |             | 治加                                |  |
|                 |             | 近辺                                |  |

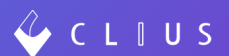

#### Web予約設定(任意)

こちらが新たに追加された項目です。

Web予約が「可」になっているスケジュールにおいて、"患者様が予約ページからメ ニューを選択し予約が可能な日"を設定することが出来ます。

| 祝日      | 必須 | ○ 休診する ●   | 診療する |
|---------|----|------------|------|
| 単位時間(分) | 必須 | 10         |      |
| Web予約設定 |    |            |      |
| 受付可能開始日 |    | 2021/10/01 |      |
| 受付可能終了日 |    | 2021/12/31 |      |

#### 【例: 患者様が10/1以降のワクチン接種予約をとれるようにしたい(現在が 9/28)】

・スケジュール

有効期間開始日:2021/10/1 受付可能開始日:2021/09/28

・メニュー

有効期間開始日:2021/09/28 と設定する

 $\downarrow$ 

9/28に予約画面を見た場合、メニューの有効期間は9/28~なので、プルダウンか らメニューを選択することがでます

| 1/27/162/975/888       0         State         OPF/RB       OPF/RB         State         State         State       State         State       State         State       State         State       State         State       State       State         State       State       State       State       State         State       State       State       State       State         State       State       State       State       State         State       State       State       State         State       State       State       State         State       State       State         State       State       State         State       State       State         State <th colsp<="" th=""><th>予約内容</th><th>必須</th><th>予約<br/>カテ</th><th>メニ:<br/>ゴリ</th><th>1-8</th><th>選択</th><th>して</th><th>くだ</th><th>さい</th><th></th><th></th><th></th><th></th><th></th><th></th><th></th><th></th><th></th><th></th><th></th><th></th><th></th><th></th></th>                                                                                                    | <th>予約内容</th> <th>必須</th> <th>予約<br/>カテ</th> <th>メニ:<br/>ゴリ</th> <th>1-8</th> <th>選択</th> <th>して</th> <th>くだ</th> <th>さい</th> <th></th> <th></th> <th></th> <th></th> <th></th> <th></th> <th></th> <th></th> <th></th> <th></th> <th></th> <th></th> <th></th> <th></th> | 予約内容  | 必須   | 予約<br>カテ               | メニ:<br>ゴリ | 1-8 | 選択        | して  | くだ | さい |     |     |     |     |     |    |    |     |    |      |    |     |    |  |
|----------------------------------------------------------------------------------------------------|----------------------------------------------------------------------------------------------------|-------|------|------------------------|-----------|-----|-----------|-----|----|----|-----|-----|-----|-----|-----|----|----|-----|----|------|----|-----|----|--|
| $\begin{array}{c c c c c c c c c c c c c c c c c c c $                                                                                                    |                                                                                                    |       | 12   | マル                     | エンサ       | 予防  | <b>食種</b> |     |    |    |     |     |     |     | G   |    |    |     |    |      |    |     |    |  |
| 2725-288         2010           Constrained         Constrained </th <th></th> <th></th> <th>×=</th> <th>- L</th> <th></th> <th></th> <th></th> <th></th> <th></th> <th></th> <th></th> <th></th> <th></th> <th></th> <th></th> <th></th> <th></th> <th></th> <th></th> <th></th> <th></th> <th></th> <th></th>                                                                                                    |                                                                                                    |       | ×=   | - L                    |           |     |           |     |    |    |     |     |     |     |     |    |    |     |    |      |    |     |    |  |
| And in the state of the state of t |                                                                                                    |       | 73   | チン                     | 接種        |     |           |     |    |    |     |     |     |     | e   |    |    |     |    |      |    |     |    |  |
| Image: Normal bar in the state integral bar in the state integral bar integral bar in  | 7°8') [1 Pd                                                                                                    | 32734 | 1.87 | 本日<br>2021年9月 2021年10月 |           |     |           |     |    |    |     |     |     |     |     | 20 |    |     |    |      |    |     |    |  |
| 1       1       1       1       1       1       1       1       1       1       1       1       1       1       1       1       1       1       1       1       1       1       1       1       1       1       1       1       1       1       1       1       1       1       1       1       1       1       1       1       1       1       1       1       1       1       1       1       1       1       1       1       1       1       1       1       1       1       1       1       1       1       1       1       1       1       1       1       1       1       1       1       1       1       1       1       1       1       1       1       1       1       1       1       1       1       1       1       1       1       1       1       1       1       1       1       1       1       1       1       1       1       1       1       1       1       1       1       1       1       1       1       1       1       1       1       1       1       1                                                                                                          |                                                                                                    |       |      | в                      | 20        | *   | *         |     | +  |    | я   | 20. | *   | *   |     | +  |    | в   | 20 | ×141 | *  |     | +  |  |
| 1       1       1       1       1       1       1       1       1       1       1       1       1       1       1       1       1       1       1       1       1       1       1       1       1       1       1       1       1       1       1       1       1       1       1       1       1       1       1       1       1       1       1       1       1       1       1       1       1       1       1       1       1       1       1       1       1       1       1       1       1       1       1       1       1       1       1       1       1       1       1       1       1       1       1       1       1       1       1       1       1       1       1       1       1       1       1       1       1       1       1       1       1       1       1       1       1       1       1       1       1       1       1       1       1       1       1       1       1       1       1       1       1       1       1       1 <th1< th=""> <th1< th=""> <th1< th=""></th1<></th1<></th1<>                                                                                                    |                                                                                                    |       | 29   | 30                     | 31        | 1   | 2         | 3   | 4  | 26 | 27  | 0   | 29  | 30  | 1   | 2  | 31 | 1   | 2  | 3    | 4  | 5   | 6  |  |
| 12       13       45       15       16       17       18       10       11       12       12       12       12       14       15       14       15       14       15       14       15       14       15       14       15       14       15       14       15       14       15       14       15       14       15       14       15       14       15       14       15       14       15       14       15       14       15       14       15       14       15       14       15       14       15       14       15       14       15       14       15       14       15       14       15       14       15       14       15       16       17       18       16       16       16       15       16       16       16       16       16       16       16       16       16       16       16       16       16       16       16       16       16       16       16       16       16       16       16       16       16       16       16       16       16       16       16       16       16       16       16       16 <td< th=""><td></td><td></td><td>5</td><td>6</td><td>7</td><td>8</td><td>9</td><td>10</td><td>11</td><td>3</td><td>4</td><td>5</td><td>6</td><td>7</td><td>8</td><td>9</td><td>7</td><td>8</td><td>9</td><td>10</td><td>11</td><td>12</td><td>13</td></td<>                                                                                                    |                                                                                                    |       | 5    | 6                      | 7         | 8   | 9         | 10  | 11 | 3  | 4   | 5   | 6   | 7   | 8   | 9  | 7  | 8   | 9  | 10   | 11 | 12  | 13 |  |
| 19       20       71       22       23       44       25       17 <u>18</u> <u>29</u> 20       21       22       24       25 <u>56</u> 77         26       72       20       24       35       34       35       12       26       26       20       24       25 <u>56</u> 77         26       72       20       24       25       34       35       34       36       34       36       34       36       34       36       34       36       34       36       34       36       34       36       34       36       34       36       34       36       34       36       34       36       34       36       34       36       34       36       34       36       34       36       34       36       34       36       36       36       36       36       36       36       36       36       36       36       36       36       36       36       36       36       36       36       36       36       36       36       36       36       36       36       36       36       36       36       36                                                                                                    |                                                                                                    |       | 12   | 13                     | 14        | 15  | 16        | 17  | 18 | 10 | .11 | .12 | 13  | 14  | 15  | 16 | 14 | 15  | 16 | 17   | 18 | 19  | 20 |  |
| 26         27         20         29         30         1.         2         24         25         26         27         28         29         30         28         29         30         1.         2.         3.         4           3         4         5         6         7         8         9         31         1         2         3         4         5         6         5         6         7         8         9         10         11                                                                                                    |                                                                                                    |       | 19   | 20                     | 21        | 22  | 23        | 24  | 25 | 17 | 18  | 19  | 20  | 21  | 22  | 23 | 21 | .22 | 23 | 24   | 25 | 26  | 27 |  |
| 3 4 5 6 7 8 9 31 1 2 3 4 5 6 5 6 7 8 9 10 11                                                                                                    |                                                                                                    |       | 26   | 27                     | 23        | 29  | 30        | .1. | 2  | 24 | 25  | 26  | .27 | .28 | .29 | 30 | 28 | .29 | 30 | .1.  | .2 | .3. | 4  |  |
|                                                                                                    |                                                                                                    |       | 3    | .4.                    | 5         | 6   |           | .8  | 9  | 31 | 1   | .2  | 3   | .4. | 5   | 6  | 5  | 6   | .7 | .8   | 9  | 10  | 11 |  |

有効期間が未来日(10/1)のため、9/28~9/30までは予約できません

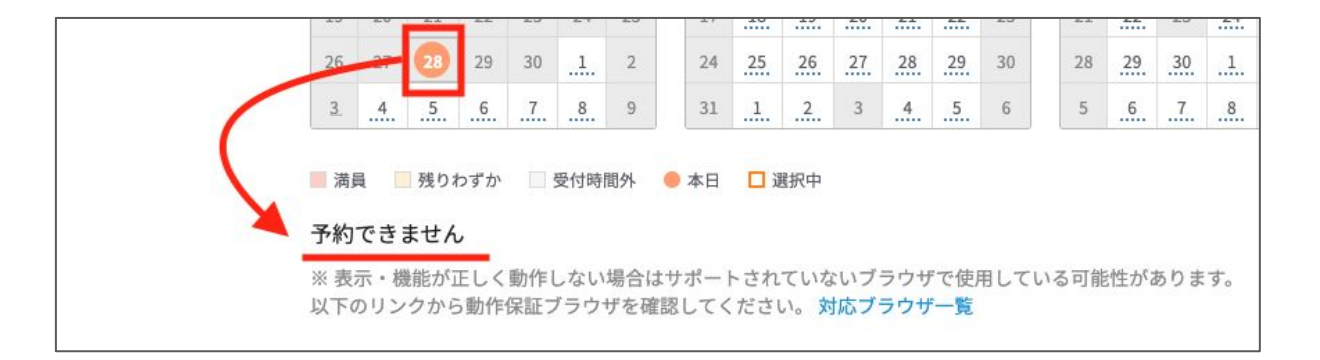

#### 10/1以降は予約が取れます

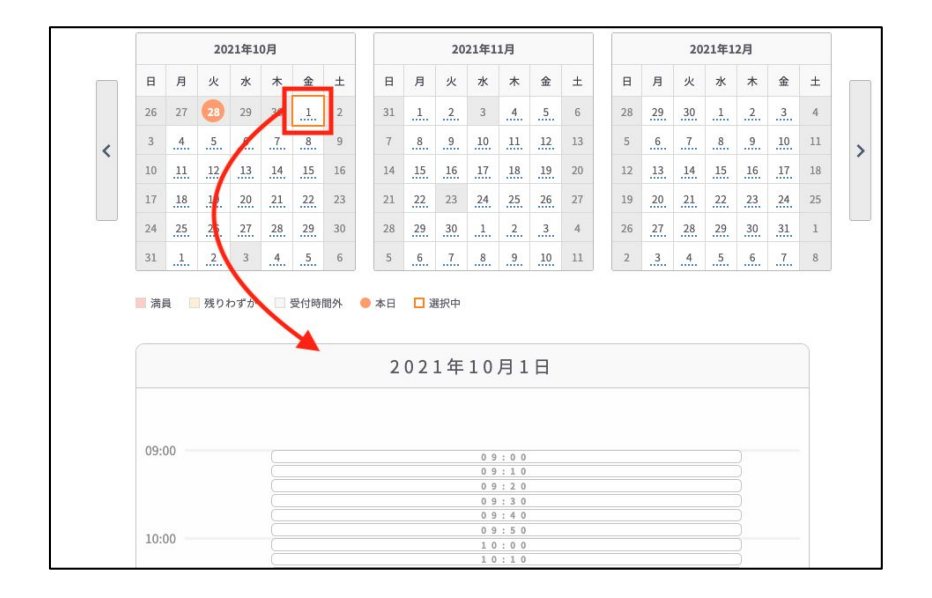

# 【オンライン診療】予約機能改修

#### ◆ オンライン診療における機能改修

再診予約の患者様におけるオンライン診療機能をいくつか改善いたしました。

①CLIUS予約一覧から受付へ昇格した際に受付一覧に予約情報が表示されるようになりました。

予約一覧から該当の患者様をクリックします。

| 🞸 с        | L Ť  | US    |      |      |     |     |            |          |    |     |     |      |     |           |     |     |      |    |     |      |    |    |           | æ t  | ット管       | 2  | ¢.   | 〕在宅   | 診療 | 1  | 🖾 予定一 | R. | Ē  | } <del>7</del> # | 1 <b>-3</b> 6 |     | <u> </u> | す一覧 | •   |     |     | 開発   | クリニ・ | ックA | (高津ク | パループ マ |
|------------|------|-------|------|------|-----|-----|------------|----------|----|-----|-----|------|-----|-----------|-----|-----|------|----|-----|------|----|----|-----------|------|-----------|----|------|-------|----|----|-------|----|----|------------------|---------------|-----|----------|-----|-----|-----|-----|------|------|-----|------|--------|
| 0          | 2021 | /09/2 | 9(水  | )    | 0   |     | 本日         | <b>b</b> | テゴ | リすイ | ~7  |      |     |           | 0   | ×== | - す^ | τ  |     |      | C  |    | $\subset$ | 更新   | $\supset$ | 4  | ウンロ  | 1-4   | )  |    |       |    |    |                  |               |     |          |     | 0 予 | 内追加 |     |      |      |     |      |        |
|            |      |       | 20   | 21年! | 9月  |     |            |          |    |     | 202 | 21年1 | L0月 |           |     |     |      |    | 202 | 1年11 | 月  |    |           |      |           |    | 2021 | 年12月  |    |    |       |    |    | 202              | 2年1月          |     |          |     |     |     | 201 | 22年2 | 月    |     |      |        |
|            | 8    | 月     | 火    | *    | *   | 金   | ±          |          | B  | 月   | 火   | *    | *   | 金         | ±   |     | в    | 月  | 火   | *    | *  | 金  | ±         |      | в         | я  | *    | * *   | 金  | ±  |       | B  | 月  | 火                | * 7           | k s | ŧ ±      |     | в   | 月   | 火   | *    | *    | 金   | ±    |        |
|            | 29   | 30    | 31   | 1    | 2   | 3   | 4          | 13       | 26 |     | 28  | 29   | 30  | 1         | 2   |     | 31   | 1  | 2   | 3    | 4  | 5  | 6         |      | 28        | 29 | 30   | 1 2   | 3  | 4  |       | 26 | 27 | 28               | 29 3          | 0 3 | 1 1      |     | 30  | 31  | 1   | 2    | 3    | 4   | 5    |        |
|            | 5    | 6     | 7    | 8    | 9   | 10  | 11         |          | 3  | 4   | 5   | 6    | 7   | 8         | 9   |     | 7    | 8  | 9   | 10   | 11 | 12 | 13        |      | 5         | 6  | 7    | 8 9   | 10 | 11 |       | 2  | 3  | 4                | 5 6           | 5   | 8        |     | 6   | 7   | 8   | 9    | 10   | 11  | 12   | 5      |
| $\bigcirc$ | 12   | 13    | 14   | 15   | 16  | 17  | 18         |          | 10 | 11  | 12  | 13   | 14  | 15        | 16  |     | 14   | 15 | 16  | 17   | 18 | 19 | 20        |      | 12        | 13 | 14 1 | 15 16 | 17 | 18 |       | 9  | 10 | 11               | 12 1          | 3 1 | 4 15     |     | 13  | 14  | 15  | 16   | 17   | 18  | 19   | $\cup$ |
|            | 19   | 20    | 21   | 22   | 23  | 24  | 25         |          | 17 | 18  | 19  | 20   | 21  | 22        | 23  |     | 21   | 22 | 23  | 24   | 25 | 26 | 27        |      | 19        | 20 | 21 2 | 22 23 | 24 | 25 |       | 16 | 17 | 18               | 19 2          | 0 2 | 1 22     |     | 20  | 21  | 22  | 23   | 24   | 25  | 26   |        |
|            | 26   | 27    | 28   | 29   | 30  | 1   | 2          | 3        | 24 | 25  | 26  | 27   | 28  | 29        | 30  |     | 28   | 29 | 30  | 1    | 2  | 3  | 4         |      | 26        | 27 | 28 2 | 29 30 | 31 | 1  |       | 23 | 24 | 25               | 26 2          | 7 2 | 8 29     |     | 27  | 28  | 1   | 2    | 3    | 4   | 5    |        |
|            | 3    | 4     | 5    | 6    | 7   | 8   | 9          |          | 31 | 1   | 2   | 3    | 4   | 5         | 6   |     | 5    | 6  | 7   | 8    | 9  | 10 | 11        |      | 2         | 3  | 4    | 5 6   | 7  | 8  |       | 30 | 31 | 1                | 2 3           | 3   | 5        |     | 6   | 7   | 8   | 9    | 10   | 11  | 12   |        |
|            | 複    | 数の力   | テゴ   | U, X | ==- | ・を選 | 択している      | 場合、カレ    | ンダ | 一枠( | の色に | t表示  | されき | ません       | ,   |     |      |    |     |      |    |    |           |      |           |    |      |       |    |    |       |    |    |                  |               |     |          |     |     |     |     |      |      |     |      |        |
| 予約時間       |      | 患者    | 番号   |      | 氏名  | 5   |            |          |    |     |     |      | 1   | りナ        |     |     |      |    |     |      | 1  | 生別 | 年齢        | 生年月  | B         |    | ×==  |       |    |    |       |    |    | 院内               | 連絡メ           | ŧ   |          |     |     |     |     |      |      |     |      |        |
| 03:00      |      | 0005  | 5817 |      | 伊藤  | 泰聖  | 00         |          |    |     |     |      | -   | イトウ       | タカシ |     |      |    |     |      | 5  | 男性 | 2         | 2019 | 04/08     |    | 247  |       |    |    |       |    |    |                  | いろ            |     |          |     |     |     |     |      |      |     |      | 2      |
| 16:00      |      | 0000  | 0109 |      | 北周  | €∰: | 00         |          |    |     |     |      | 1   | キタオ       | アイコ |     |      |    |     |      | 3  | 女性 | 76        | 1945 | 03/14     | 1  | 診療 - | オンラ   | イン | 诊療 |       |    |    |                  |               |     |          |     |     |     |     |      |      | C   | 3    |        |
| 16:00      |      | 0000  | 0019 |      | 堂?  | [注] | <u>ل</u> ا |          |    |     |     |      | ,   | 5.<br>10+ | ックラ | ウド  |      |    |     |      |    | 卫性 | 32        | 1989 | (02/01    |    | 诊病 - | オンラ   | 11 | 合成 |       |    |    | Eb               |               |     |          |     |     |     | _   |      |      | r   | 1 13 | R D    |

患者受付をします。メモに入力した内容は受付のメモ欄に反映されます。

|      | 患者受付                                          | $\otimes$   |
|------|-----------------------------------------------|-------------|
| 患者情報 | 0000019<br>堂奈津 蔵人<br>ドウナツ クラ<br>男性32歳 1989/02 | ウド<br>2/01生 |
| 保険   | 国保                                            | 0           |
| 担当医  | 開発 太郎                                         | 0           |
| 診療科  | 内科                                            | 0           |
| ¥Ŧ   | 16:10頃より開始                                    | きしたいと連絡あり。  |
|      | 受付                                            |             |
|      | 受付せずに限                                        | 割く          |

# 【オンライン診療】予約機能改修

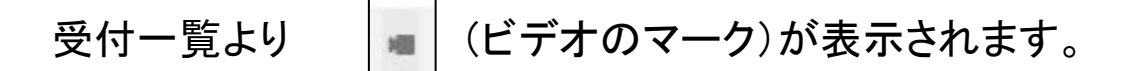

| 8 | 🔺 16:1 💻      | 0000019 | ●●● 堂奈津 蔵人         |
|---|---------------|---------|--------------------|
| 7 | 16:26         | 0006055 | 🔍 🔍 🔍 皮膚特定疾 患指導管理料 |
| 9 | <b>1</b> 6:34 | 0005742 | ● ● ● 座間 爽         |

クリックするとビデオチャットのURLや薬局情報、メモ等が確認できます。

|           | 8                                                                                                    |
|-----------|----------------------------------------------------------------------------------------------------|
| ビデオチャット   | 医療機関用<br>https://dev.web.booking.clius.jp/videochat/doctor/52e99935cb264<br>dca8de6c765557a0a44mxZc3hYUJa<br>(URLをコピーする ) |
|           | <sup>患者用</sup><br>https://dev.web.booking.clius.jp/videochat/patient/86e1e3978427<br>491db1c6eb6826a184da7pjLmS4Hjx       |
| 薬局情報      | 薬局名                                                                                                    |
|           | 野口薬局4                                                                                                    |
|           | 薬局FAX番号                                                                                                    |
|           | 222222222                                                                                                    |
| 患者からの伝達事項 |                                                                                                    |
| 患者への伝達事項  |                                                                                                    |
| 院内連絡メモ    |                                                                                                    |
|           |                                                                                                    |

予約受付時にメモを入力しておくと受付一覧のメモ欄に表示されます。

※①参照

| 👔 11111111   | B | 16:10頃上り閉始したいと連 |
|--------------|---|-----------------|
| 👔 アレルギー      |   | 絡あり。            |
| 👔 【ちゅうい      |   |                 |
| 1            | B |                 |
| 👔 aasassssss | B |                 |

#### <u>②ビデオチャット接続情報が受付一覧に表示されるようになりました。</u>

受付一覧にアイコンが表示されます。

オンライン診療中

| 8 | 🔺 16:1 🛤      | 0000019 | ● ● ● 堂奈津 蔵人       |
|---|---------------|---------|--------------------|
| 7 | 16:26         | 0006055 | 🔍 🔍 🔍 皮膚特定疾 患指導管理料 |
| 9 | <b>1</b> 6:34 | 0005742 | ● ● ● 座間 爽         |

☆ 受付一覧に表示されるオンライン診療アイコンについて

患者様が未接続 患者様がオンライン診療URLにアクセスしていない状態を示します。 患者様が待機中 患者様がオンライン診療用URLにアクセスし待機中であることを示します。

クリニック様・患者様共にオンライン診療用JRLに接続し、オンライン診療を行って いる状態を示します。 ③ビデオチャット接続情報がカルテ画面に表示されるようになりました。

当日のカルテ上部にアイコンが表示されます。

| 2021/09/29 (水) 16:11 内科:開発 | 太郎 🖸 🚥 - 🔳 未打 | 妾続                 |        | ۲۰۲ (G) |
|----------------------------|---------------|--------------------|--------|---------|
| 国保 🔹 +                     |               |                    | セットに登録 |         |
| — B 🗠 🔺                    | 全て - ~ - ~    |                    |        | マスタ     |
|                            | 診察            | 再診(120) 🗘          | Ð      | • 📰     |
|                            | 🖹 再診料 🕲       |                    | 1      | 回検査     |
|                            | 📔 時間外対応加算1 🔇  | 9                  | 1      | ۵       |
|                            | 明細書発行体制等加     | H 🕲                | 1      | ٥       |
|                            | 💕 医科外来等感染症対   | 策実施加算(再診料・外来診療料) 💿 | 1      |         |
|                            | 診察            | 再診(120) 🗘          | 0      | 0       |
|                            | 📔 外来管理加算 🔕    |                    | 1      | ٥       |
|                            | 医学管理等         | 医学管理等(130) 🗘       | 0      | 0       |
|                            | 時定疾患療養管理料     | (診療所) 🕲            | 1      | ۵       |

☆カルテ画面に表示されるオンライン診療アイコンについて

患者様が未接続 未接続
患者様がオンライン診療URLにアクセスしていない状態を示します。

患者様が待機中 <br/>
・<br/>
診療開始<br/>
患者様がオンライン診療用URLにアクセスし待機中であることを示します。

オンライン診療中

■ 診察中

クリニック様・患者様共にオンライン診療用JRLに接続し、オンライン診療を行って いる状態を示します。

#### アイコンをクリックすると接続画面が表示されます。

| <ul> <li></li></ul>                                         | +                                                                                                    | • - • ×          |
|-------------------------------------------------------------|----------------------------------------------------------------------------------------------------|------------------|
| $\leftrightarrow$ $\rightarrow$ C $right dev.web.booking.c$ | lius.jp/videochat/doctor/9534998af30d4960a2879fc4b6a9cf686n5dn9                                                                     | ■ ☆              |
| 🞸 C L I U S                                                 |                                                                                                    |                  |
|                                                             | <ul> <li>● 既定 - マイク配列 (Realtek(R) Audio) ◆</li> <li>● USB HD Webcam (5986:1156) ◆</li> <li>● USB HD Webcam (5986:1156) ◆</li> </ul> | するマイク・カメラを<br>する |